SoundSystem

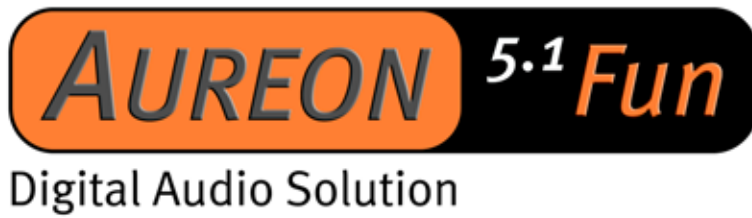

Handleiding (Nederlands)

Stand: 29.06.03

**CE-verklaring** 

Wij:

TerraTec Electronic GmbH · Herrenpfad 38 · D-41334 Nettetal

verklaren hierbij, dat het product:

SoundSystem Aureon 5.1 Fun

waarop deze verklaring betrekking heeft, voldoet aan de volgende normen resp. normatieve documenten:

1. EN 55022

2. EN 50082-1

De volgende gebruiksvoorwaarden en toepassingsomgevingen zijn vereist:

woonbereik, winkel- en nijverheidsbereik alsmede kleine bedrijven.

Aan deze verklaring ligt ten grondslag:

testrapport(en) van het EMC-onderzoekslaboratorium

H. Cler.

De informatie in dit document kan op ieder moment zonder verdere vooraankondiging wijzigen en houdt op geen enkele wijze een verplichting van de zijde van de verkoper in. Er wordt geen garantie of waarborg verleend, direct of indirect, inzake kwaliteit, geschiktheid of waarde voor een bepaalde inzet van dit document. De fabrikant behoudt zich het recht voor de inhoud van dit document of/en de daarbij behorende producten op elk gewenst moment te wijzigen zonder enige verplichting om enig persoon of organisatie daarvan op de hoogte te stellen. In geen enkel geval is de fabrikant aansprakelijk voor schade van welke aard dan ook die kan ontstaan door de inzet of gebrek aan inzetmogelijkheden van dit product of de documentatie zelfs als de mogelijkheid van zulke schade bekend is. Dit document bevat informatie waarop het auteursrecht van toepassing is. Alle rechten voorbehouden. Geen enkel deel of fragment uit dit handboek mag worden gekopieerd of verstuurd in enigerlei vorm of op enigerlei aard of wijze of voor enigerlei doel worden gebruikt zonder uitdrukkelijke schriftelijke toestemming van de rechthebbenden. Product- en merknamen die in dit document vermeld worden, zijn enkel bedoeld voor identificatiedoeleinden. Alle geregistreerde logo's, product- of merknamen die in dit document worden vermeld zijn het geregistreerde eigendom van de desbetreffende bezitter.

©TerraTec<sup>®</sup> Electronic GmbH, 1994-2002. Alle rechten voorbehouden (29.06.03).

### Inhoud

| Opbouw van de kaart 6                                                    |
|--------------------------------------------------------------------------|
| Hardware-installatie7                                                    |
| Inbouw van de kaart7                                                     |
| Aansluiting van een luidsprekersysteem op uw Aureon 5.1 Fun geluidskaart |
| De installatie van het stuurprogramma10                                  |
| Installatie onder Windows 98 SE 11                                       |
| Installatie onder Windows Me14                                           |
| Installatie onder Windows 200017                                         |
| Installatie onder Windows XP21                                           |
| Het Aureon 5.1 Fun bedieningspaneel25                                    |
| Master25                                                                 |
| Bronnen                                                                  |
| Opname27                                                                 |
| Luidsprekers                                                             |
| Digital29                                                                |
| Versch                                                                   |
| Bundelsoftware                                                           |
| Vaak gestelde vragen                                                     |
| Support                                                                  |

Geachte klant,

in de onderstaande installatie-instructie staat de <CD> voor de stationsletter van uw CD-ROMstation.

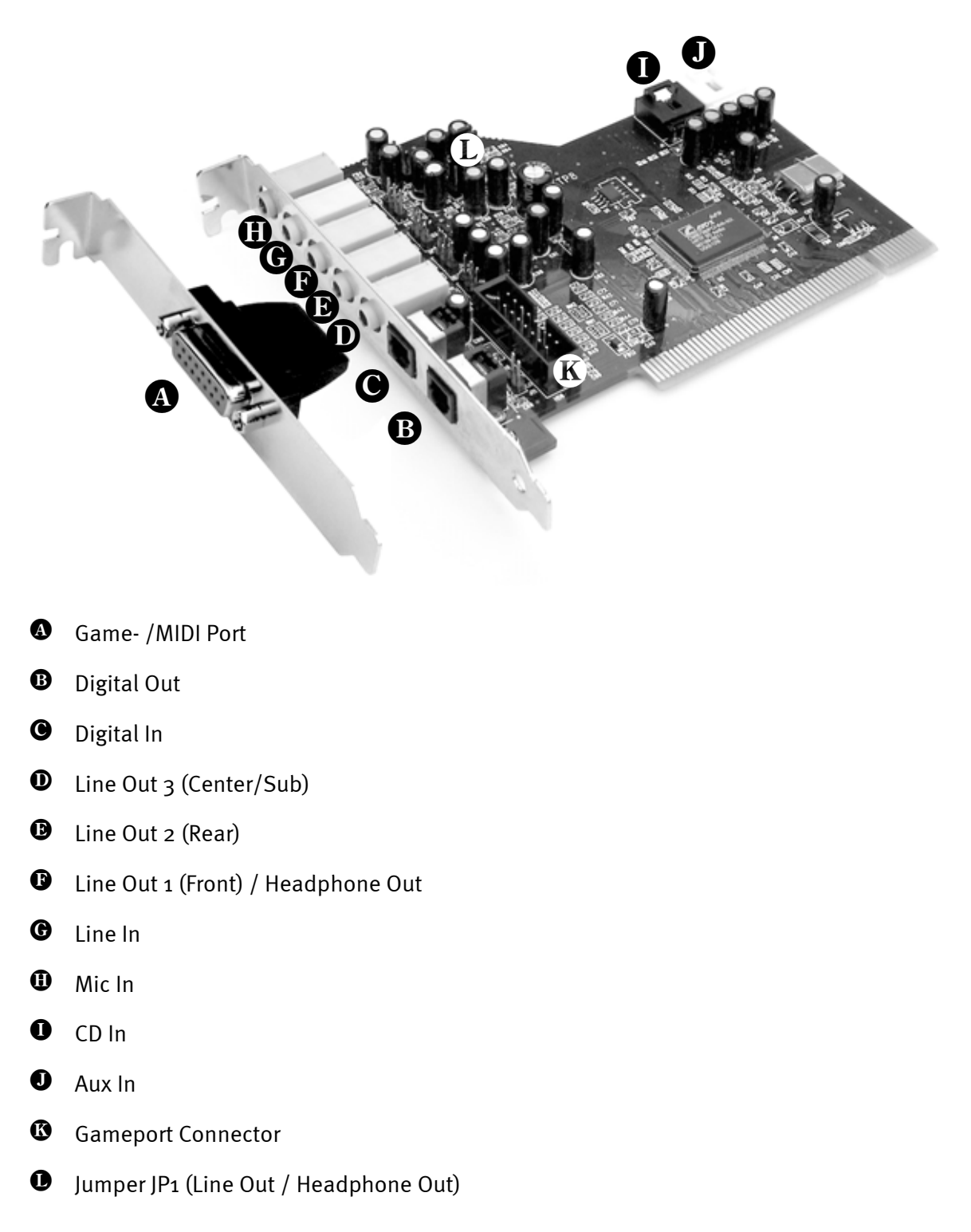

# Opbouw van de kaart

# Hardware-installatie.

## Inbouw van de kaart.

Voordat u de soundkaart in uw computer monteert, a.u.b. goede nota nemen van de specificaties van uw computerconfiguratie. Kijk ook voor informatie over de instellingen in de handleidingen van uw computer en andere extra kaarten.

Wanneer u de volgende aanwijzingen in acht neemt, moet de montage zonder problemen uitgevoerd kunnen worden.

Lukt het dan nog steeds niet, neem dan contact op met onze Servicehotline. De telefoonnummers en de openingstijden van de hotline vindt u op het bijgesloten serviceblad.

Controleer vervolgens of het pakket compleet is.

De levering omvat tenminste:

- 1 PCI-soundkaart TerraTec SoundSystem Aureon 5.1 Fun
- 1 afdekplaatje met MIDI/Gameport-uitbreiding
- 1 CD-ROM met installatie- en stuurprogramma's
- 1 registratiekaart met serienummer van het product
- 1 serviceblad

Retourneer de registratiekaart zo snel mogelijk naar ons of registreer u via het Internet onder <u>http://www.terratec.net/register.htm</u>. Dit is belangrijk voor de support en de hotline.

#### Veiligheidsinformatie.

Haal voor het openen van het apparaat de stekker uit de wandcontactdoos en de connector uit de PC!

#### En nu stap voor stap:

- Schakel uw computer en alle aangesloten randapparatuur zoals printer en monitor uit. Laat de netkabel nog aangesloten, zodat uw computer geaard is.
- Raak de metalen plaat aan de achterkant van uw systeem aan, om uzelf te aarden en te ontdoen van statische elektriciteit. Verwijder dan het netsnoer.
- Verwijder nu de behuizing van uw PC.
- Zoek een vrije PCI-uitbreidingsinsteeksleuf en een willekeurige andere ernaast liggende uitbreidingssleuf, verwijder de schroef waarmee het afdekplaatje is bevestigd en verwijder de afdekking. Voor een optimale werking van uw Aureon 5.1 Fun kiest u, indien mogelijk, een insteeksleuf die zich niet direct naast een reeds geïnstalleerde kaart bevindt, aangezien enkele kaarten zoals b.v. grafische kaarten signalen kunnen uitzenden die een storende uitwerking op uw geluidskaart hebben.
- Neem de geluidskaart voorzichtig uit de verpakking, en pak deze met een hand bij de randen vast, terwijl de andere hand op het metalen oppervlak van de PC rust. Hiermee is gewaarborgd, dat de elektrostatische lading van uw lichaam helemaal via de computer wegvloeit en uw geluidskaart niet belast. Raak in geen geval de componenten van de kaart aan.
- Leg de functie van de aansluiting 🕑 vast:

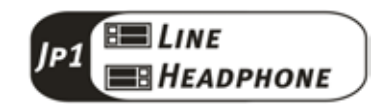

- Verbind de MIDI/Gameport-uitbreiding met de aansluiting <sup>(1)</sup>, alsmede indien gewenst andere interne audio-apparaten (b.v. CD-ROM of DVD-stations) met de aansluitingen <sup>(1)</sup> of <sup>(1)</sup> van de kaart.
- Houd de geluidskaart zodanig ten opzichte van het uitbreidingsslot dat de goudkleurige aansluitstrip van uw kaart zich precies boven de sokkel van het slot bevindt.
- Steek de kaart in het sleuf. Soms moet u de kaart krachtig in het slot drukken, zodat een correcte verbinding tot stand komt. Ga toch behoedzaam te werk, en let er absoluut op, dat de contacten precies t.o.v. elkaar uitgericht zijn, aangezien u anders de hoofdprintplaat of uw geluidskaart kunt beschadigen.
- Bevestig de geluidskaart met de vrij gekomen schroef van het slotplaatje.
- Ga zo ook te werk met de MIDI/Gameport-uitbreiding.
- Monteer daarna weer de behuizing.
- Sluit de luidsprekers of uw stereo-installatie aan op de geluidskaart.
- Sluit de netkabel en alle andere kabels weer aan. Overtuig u ervan, dat uw luidsprekers of uw stereo-installatie op een laag volume ingesteld zijn. Schakel uw computer nu weer in.

# Aansluiting van een luidsprekersysteem op uw Aureon 5.1 Fun geluidskaart

U kunt elk in de handel gebruikelijk actief boxensysteem aansluiten op uw Aureon 5.1 Fun geluidskaart.

Zorg ervoor, dat de Front aansluiting <sup>()</sup> met JP1 als "Line" geconfigureerd is.

Hieronder ziet u typische verbinding voor een 6-kanaals (5.1) luidsprekersysteem (de benodigde 2-voudige Cinch naar 3,5 mm klink aansluitkabels worden gewoonlijk bij uw luidsprekersysteem meegeleverd, zoals b.v. bij TerraTec HomeArena producten).

Om een 4-kanaals boxensysteem aan te sluiten, gebruikt u alleen de Front <sup>(1)</sup> en Rear <sup>(1)</sup> aansluiting en voor een 2 / 2.1 kanaals boxensysteem alleen de Front <sup>(1)</sup> aansluiting van de geluidskaart.

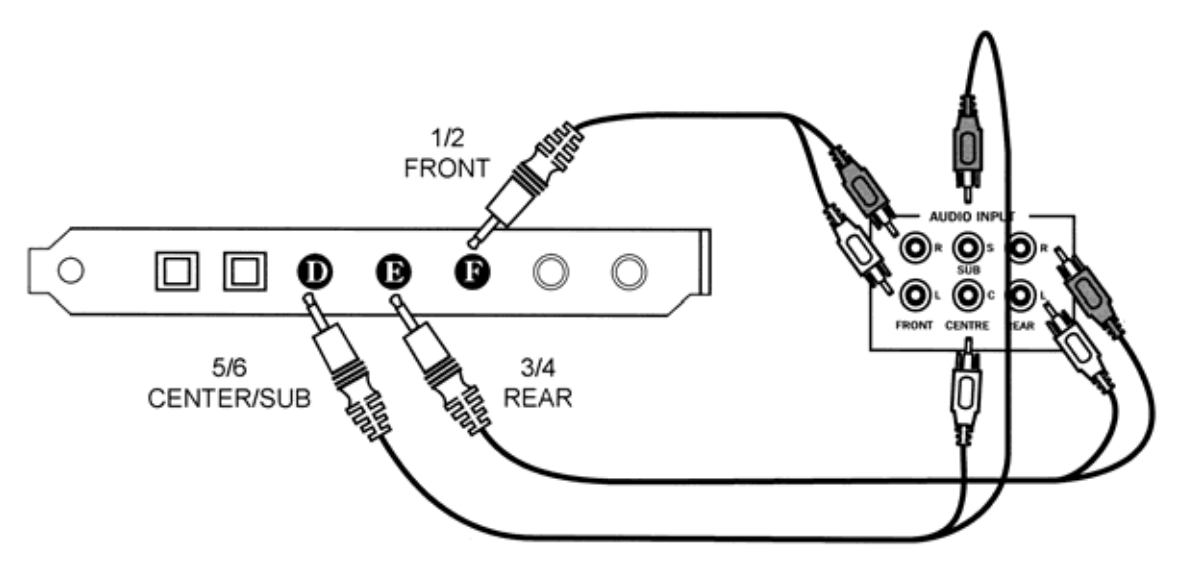

Kies na de installatie van de stuurprogramma's en software de correcte luidsprekerconfiguratie op het Aureon 5.1 Fun bedieningspaneel (zie hoofdstuk "Het Aureon 5.1 Fun bedieningspaneel")

# De installatie van het stuurprogramma

Werkt u met Windows ME, Windows 2000 of Windows XP, dan kunt u dit hoofdstuk overslaan en doorgaan op pagina 14 (Windows ME) of pagina 17 (Windows 2000).

Voorafgaand aan de installatie onder Windows 98 SE dient u echter te controleren of uw PC ook werkelijk onder de tweede Version van Windows 98 draait. Ga hiervoor naar "Apparaatbeheer" door de volgende stappen uit te voeren:

Systeem Apparaatbeheer Hardwareprofielen Prestaties Systeem: Microsoft Windows 98 Tweede editie 4.10.2222 A Geregistreerd op naam van: Computer: AuthenticAMD AMD Athlon(tm) Processor 128,0 MB RAM

Klik op "Start" -> "Instellingen" -> "Configuratiescherm" -> "Systeem".

Let er a.u.b. op, dat Windows 98 SE veel verder ontwikkeld is dan Windows 98 in de eerste versie en voor computerspelletjes of thuisbioscoop-toepassingen een betere keus is.

Draait uw systeem nog onder de eerste versie van Windows 98 dan raden wij u dringend aan een update door te voeren. Updates van Windows 98 naar Windows 98 SE krijgt u bij uw speciaalzaak en zijn voor het gebruik van alle functies van de geluidskaart beslist een investering die zich loont en die u enorm veel tijd en ergernis bespaart.

# Installatie onder Windows 98 SE

Heeft u de SoundSystem Aureon 5.1 Fun ingebouwd, dan herkent Windows 98SE de kaart als nieuwe hardwarecomponent en toont u het volgende beeldscherm.

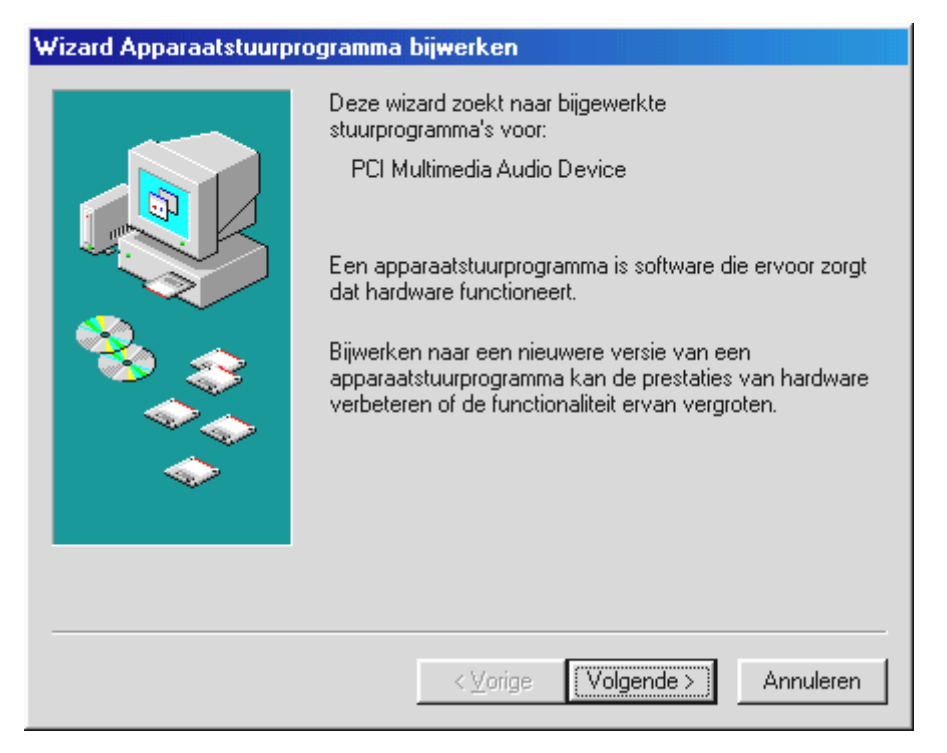

Klik op "Volgende".

| Wizard Apparaatstuurpr | ogramma bijwerken                                                                                                    |
|------------------------|----------------------------------------------------------------------------------------------------|
|                        | <ul> <li>Wat wilt u dat Windows doet?</li> <li>Naar een stuurprogramma zoeken dat beter is dan<br/>het huidige (aanbevolen).</li> <li>Een lijst van alle stuurprogramma's op een specifieke<br/>locatie weergeven zodat u het gewenste<br/>stuurprogramma kunt selecteren.</li> </ul> |
|                        | < ⊻orige Volgende > Annuleren                                                                                                    |

Selecteer "Naar en stuurprogramma zoeken dat beter is dan het huidige (aanbevolen)" en klik op "Volgende".

| Wizard Apparaatstuurpr | ogramma bijwerken                                                                                                    |
|------------------------|----------------------------------------------------------------------------------------------------|
|                        | Windows zoekt naar bijgewerkte stuurprogramma's in de<br>stuurprogrammadatabase op de vaste schijf en op de<br>volgende geselecteerde locaties. Klik op Volgende om het<br>zoekproces te starten.<br>Diskettestations<br>Cd-rom-station<br>Microsoft Windows Update<br>Een locatie specificeren:<br><cd>:\Drivers\WDM</cd> |
|                        | < ⊻orige Volgende > Annuleren                                                                                                    |

*Voer hier het pad CD>: DriversWDM in en klik op "OK". U kunt eventueel het pad naar het beste stuurprogramma van uw Aureon 5.1 Fun ook met de muis selecteren door op "Bladeren…" te klikken.* 

| Wizard Apparaatstuurprogramma bijwerken |                                                                        |
|-----------------------------------------|------------------------------------------------------------------------|
|                                         | TerraTec Aureon 5.1 Fun                                                |
|                                         | Er is een bijgewerkt stuurprogramma voor de hardware<br>geïnstalleerd. |
|                                         |                                                                        |
|                                         |                                                                        |
|                                         |                                                                        |
|                                         | < ⊻orige <b>(Voltooien)</b> Annuleren                                  |

#### Tenslotte klikt u op "Voltooien".

Windows voert nu de installatie van het stuurprogramma voor u uit en geeft d.m.v. een aantal vensters meldingen met betrekking tot de voortgang van het proces. Meer gebeurt er hier niet. Krijgt u tegen de verwachting in toch een verzoek iets te ondernemen en u bent niet zeker van uw zaak, dan levert normaliter het drukken op de "enter"-toets een bepaald resultaat op.

Mocht Windows nog een keer naar een stuurprogrammabestand vragen, verwijs dan a.u.b. naar de bovengenoemde map van de Aureon 5.1 Fun CD-ROM. Bovendien kan het voorkomen

(indien dit bijvoorbeeld de eerste keer is dat u een geluidskaart in uw systeem installeert) dat er eveneens een paar Windows-uitbreidingen dienen te worden geïnstalleerd. Houd daarom uw Windows-CD bij de hand.

Na succesvolle stuurprogramma-installatie dient vervolgens via de Autostarter het ControlPanel te worden geïnstalleerd en aansluitend de overige softwarebundel.

Start daarvoor <CD>:\autorun.exe.

Volg de instructies van het desbetreffende installatieprogramma, in principe kan er niets mis gaan. De desbetreffende softwarebundel kan net zo eenvoudig weer uit uw systeem verdwijnen Ga hiervoor naar Deze Computer, kies daar "Software" en zoek het programma dat u wilt wissen. Selecteer deze de een na de ander en klik telkens op "Toevoegen/verwijderen...".

#### Stuurprogramma geïnstalleerd – zo ziet het eruit.

Na de succesvolle installatie van het stuurprogramma dient u zich ervan te overtuigen dat uw Windows 98 SE systeem correct functioneert. Het Configuratiescherm verschaft u een overzicht van de geïnstalleerde en herkende hardwarecomponenten in uw PC. U vindt Apparaatbeheer in het Configuratiescherm onder "Systeem".

| Systeem ?                                                                                                    | × |
|----------------------------------------------------------------------------------------------------|---|
| Algemeen Apparaatbeheer Hardwareprofielen Prestaties                                                                                                    |   |
| <ul> <li>Apparaten weergeven op type</li> <li>Apparaten weergeven op verbinding</li> <li>Computer</li> <li>Beeldschermadapters</li> <li>Besturing voor geluid, video en spelletjes</li> <li>TerraTec Aureon 5.1 Fun</li> <li>Cd-rom</li> <li>Monitoren</li> <li>Muis</li> <li>Netwerkadapters</li> <li>Poorten (COM &amp; LPT)</li> <li>Schijfstations</li> <li>Systeemapparaten</li> <li>Systeemapparaten</li> <li>USB-controller</li> <li>Vaste-schijfcontrollers</li> </ul> |   |
| Eigenschappen Vernieuwen <u>V</u> erwijderen Af <u>d</u> rukken                                                                                                    |   |
| OK Annuleren                                                                                                    |   |

Zo dient het venster eruit te zien, indien alles correct is geïnstalleerd. Op het scherm is de inhoud van "Besturing voor geluid, video en spelletjes" zichtbaar. Dat kunt u ook doen, door op het kleine "+"symbool aan de linkerzijde te klikken.

### Installatie onder Windows Me.

Nadat de PC opnieuw is opgestart en de nieuwe hardware door de Hardwareassistent van Windows Me is gevonden, ziet u het volgende venster.

| Wizard Nieuwe hardward | e                                                                                                    |
|------------------------|----------------------------------------------------------------------------------------------------|
|                        | <ul> <li>Windows heeft de volgende nieuwe hardware aangetroffen:</li> <li>PCI Multimedia Audio Device</li> <li>Windows kan automatisch zoeken naar software die uw hardware ondersteunt, en deze installeren. Als er een installatieschijf bij de hardware is geleverd, plaatst u deze in het station en klikt u op Volgende.</li> <li>Wat wilt u doen?</li> <li>Automatisch zoeken naar een beter stuurprogramma (aanbevolen)</li> <li>De locatie van het stuurprogramma opgeven (geavanceerd)</li> </ul> |
|                        | < ⊻orige Volgende > Annuleren                                                                                                    |

Kies "De locatie van het stuurprogramma opgeven (geavanceerd)" en klik op "Volgende".

| Wizard Nieuwe hardward | e                                                                                                    |
|------------------------|----------------------------------------------------------------------------------------------------|
|                        | <ul> <li>Windows gaat naar nieuwe stuurprogramma's zoeken in de stuurprogrammadatabase op de vaste schijf en op de</li> <li>✓ Zoek naar het beste stuurprogramma (aanbevolen).</li> <li>✓ Verwisselbaar medium (diskette, cd-rom)</li> <li>✓ Geef een logatie op:</li> <li><cd>:\Drivers\WDM</cd></li> <li>■ Bladeren</li> </ul> |
|                        | < Vorige Volgende > Annuleren                                                                                                    |

Activeer de checkbox "Geef een locatie op:", voer het pad <CD>:\Drivers\Wdm in en klik op "Volgende". U kunt ook naar de betreffende directory schakelen door op "Bladeren..." te klikken.

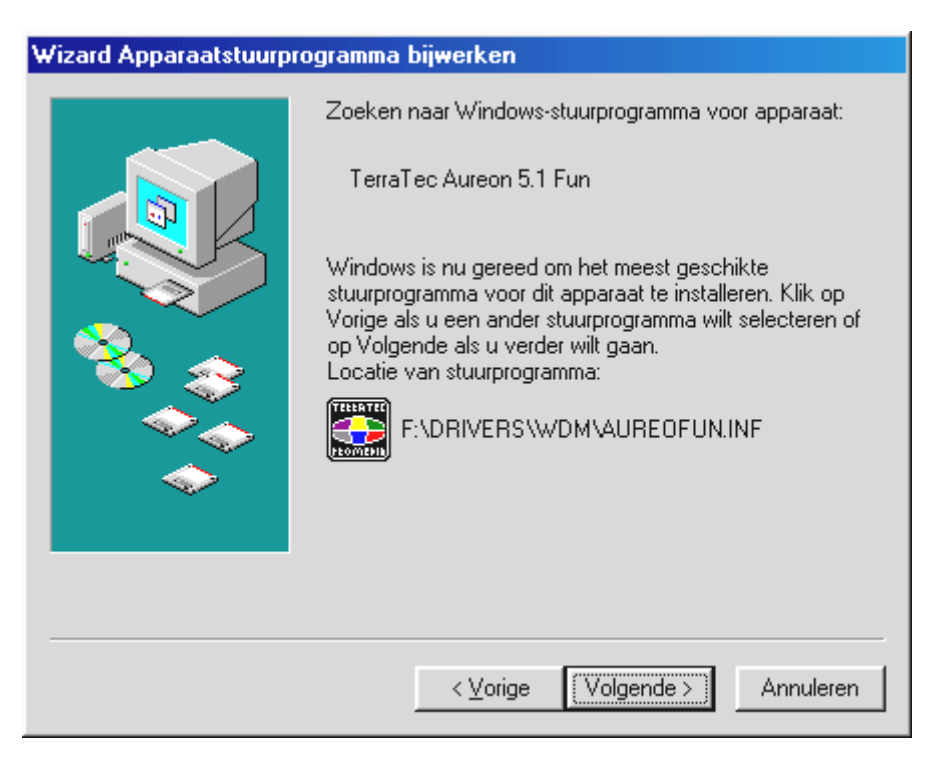

*Ook dit beeldscherm kunt u met "Volgende" bevestigen.* 

| Wizard Apparaatstuurpr | ogramma bij <del>w</del> erken                                         |
|------------------------|------------------------------------------------------------------------|
|                        | TerraTec Aureon 5.1 Fun                                                |
|                        | Er is een bijgewerkt stuurprogramma voor de hardware<br>geïnstalleerd. |
| <b>1</b>               |                                                                        |
|                        |                                                                        |
|                        |                                                                        |
|                        | < ⊻orige <b>Voltooien</b> Annuleren                                    |

Tenslotte klikt u op "Voltooien".

Na succesvolle stuurprogramma-installatie dient vervolgens via de Autostarter het ControlPanel te worden geïnstalleerd en aansluitend de overige softwarebundel.

Start daarvoor <CD>:\autorun.exe.

Volg de instructies van het desbetreffende installatieprogramma, in principe kan er niets mis gaan. De desbetreffende software kan net zo eenvoudig weer uit uw systeem verdwijnen. Ga hiervoor naar Deze Computer, kies daar "Software" en zoek het programma dat u wilt wissen. Selecteer deze de een na de ander en klik telkens op "Toevoegen/verwijderen...".

#### Stuurprogramma geïnstalleerd – zo ziet het eruit.

Na de geslaagde installatie van het stuurprogramma dient u zich ervan te overtuigen dat uw Windows Me systeem correct functioneert. Het Configuratiescherm verschaft u een overzicht van de geïnstalleerde en herkende hardwarecomponenten in uw PC. U vindt de Apparaatbeheer in de Systeembesturing onder "Systeem" > "Hardware". Klik dan op de optie "Apparaatbeheer".

| Systeem                                                                                                    | ? × |
|----------------------------------------------------------------------------------------------------|-----|
| Algemeen Apparaatbeheer Hardwareprofielen Prestaties<br>Algemeen Apparaatbeheer Hardwareprofielen Prestaties<br>Apparaten weergeven op type Apparaten weergeven op verbinding<br>Computer<br>Beeldschermadapters<br>Besturing voor geluid, video en spelletjes<br>TerraTec Aureon 5.1 Fun<br>Cd-rom<br>Muis<br>Muis<br>Netwerkadapters<br>Systeemapparaten<br>Systeemapparaten<br>Systeemapparaten<br>Systeemapparaten<br>Vaste-schijfcontrollers |     |
| Eigenschappen Vernieuwen Verwijderen Afgrukken                                                                                                    |     |
| OK Annuler                                                                                                    | ren |

Zo dient het venster eruit te zien, indien alles correct is geïnstalleerd. Op het scherm is de inhoud van "Besturing voor geluid, video en spelletjes" zichtbaar. Dat kunt u ook doen, door op het kleine "+"-symbool aan de linkerzijde te klikken.

### Installatie onder Windows 2000.

Nadat de PC opnieuw is opgestart, u zich als Administrator heeft aangemeld en de nieuwe hardware ook door de Hardwareassistent van Windows 2000 is gevonden, ziet u het volgende venster.

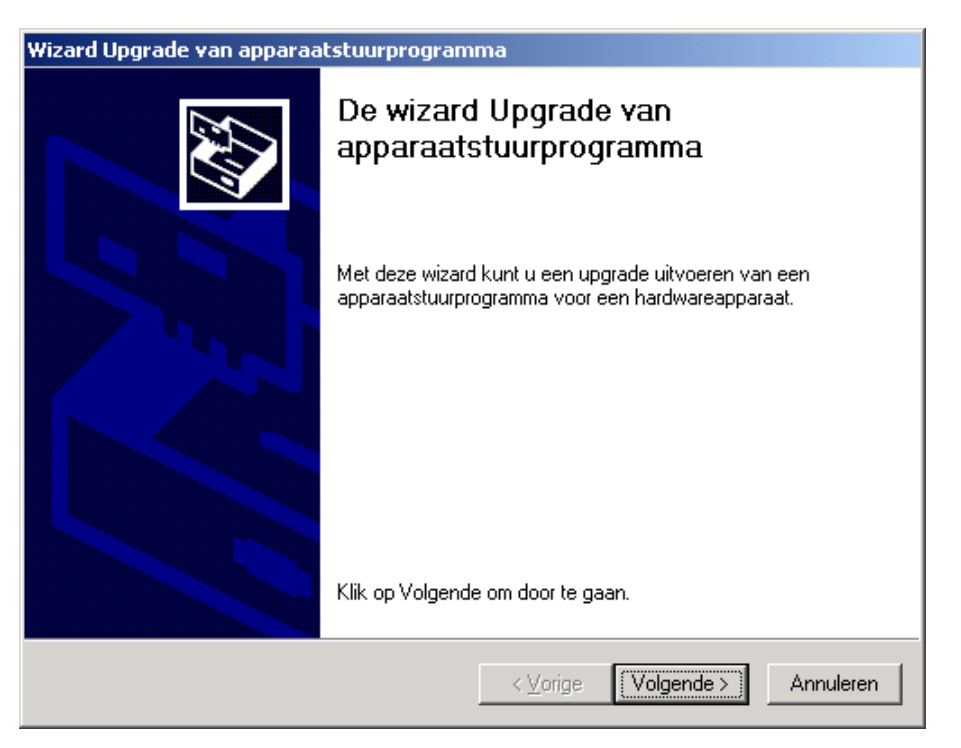

Klik op "Volgende".

| Wizard Upgrade van apparaatstuurprogramma                                                                                                    |  |
|----------------------------------------------------------------------------------------------------|--|
| Stuurprogramma's voor hardwareapparaat installeren<br>Een apparaatstuurprogramma is een programma waardoor een hardwareapparaat<br>met een besturingsprogramma werkt. |  |
| Deze wizard zal een upgrade uitvoeren van de stuurprogramma's voor deze hardware:                                                                                     |  |
| Multimedia-audiocontroller                                                                                                    |  |
| De upgrade naar een nieuwere versie van een apparaatstuurprogramma kan<br>functionaliteit toevoegen of de prestaties van dit apparaat verbeteren.                     |  |
| Wat moet de wizard doen?                                                                                                    |  |
| Oeken naar een geschikt stuurprogramma voor dit apparaat (aanbevolen)                                                                                                 |  |
| C Een lijst met bekende stuurprogramma's voor dit apparaat weergeven, zodat ik<br>een specifiek stuurprogramma kan kiezen                                             |  |
|                                                                                                    |  |
| < <u>V</u> orige Volgende > Annuleren                                                                                                    |  |

Kies: "Zoeken naar een geschikt stuurprogramma voor dit apparaat (aanbevolen)" en klik op "Volgende".

| Wizard Upgrade van apparaatstuurprogramma                                                                                                    |  |
|----------------------------------------------------------------------------------------------------|--|
| Stuurprogrammabestanden zoeken<br>Waar wilt u Windows laten zoeken naar stuurprogrammabestanden?                                                             |  |
| Zoeken naar stuurprogrammabestanden voor deze hardware:                                                                                                    |  |
| Multimedia-audiocontroller                                                                                                    |  |
| De wizard zoekt naar geschikte stuurprogramma's in de database met stuurprogramma's<br>op deze computer en op alle andere zoeklocaties die u hebt opgegeven. |  |
| Klik op Volgende om het zoeken te starten. Als u op een diskette of cd-rom wilt zoeken,<br>dient u deze eerst in het daarvoor geschikte station te plaatsen. |  |
| Andere zoeklocaties:                                                                                                    |  |
| Diskettestations                                                                                                    |  |
| Cd-rom-stations                                                                                                    |  |
| 🔲 Een op te geven locatie                                                                                                    |  |
| Microsoft Windows Update                                                                                                    |  |
| < ⊻orige Volgende > Annuleren                                                                                                    |  |

Activeer de optie "CD-ROM-stations" en klik op "Volgende".

| Wizard Upgrade van apparaatstuurprogramma                                                                                                    |
|----------------------------------------------------------------------------------------------------|
| Resultaten van het zoeken naar stuurprogrammabestanden<br>De wizard zoekt naar stuurprogrammabestanden voor uw hardware.                                                                                                    |
| Multimedia-audiocontroller<br>Windows heeft een stuurprogramma gevonden dat meer geschikt is voor het apparaat<br>dan het huidige stuurprogramma. Klik op Volgende om het stuurprogramma te installeren<br>dat Windows heeft gevonden. |
| e:\drivers\wdm\aureofun.inf                                                                                                    |
| < ⊻orige 【Volgende >】 Annuleren                                                                                                    |

Ook dit beeldscherm kunt u met "Volgende" bevestigen.

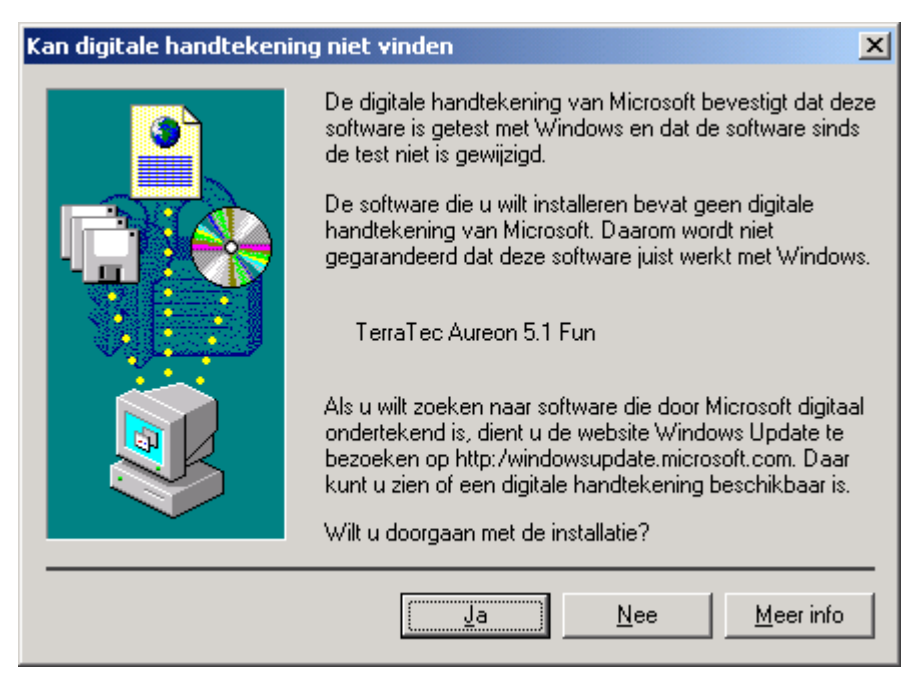

Ga door met de installatie door op "Ja" te klikken.

Het kan zijn dat in het verloop van de installatie opnieuw een dergelijke dialoog verschijnt, blijf rustig en handel bedachtzaam en weloverwogen door op "JA" te klikken.

Windows voert nu de installatie van het stuurprogramma voor u uit en geeft d.m.v. een aantal vensters meldingen met betrekking tot de voortgang van het proces. Meer gebeurt er hier niet. Krijgt u tegen de verwachting in toch een verzoek iets te ondernemen en u bent niet zeker van uw zaak, dan levert normaliter het drukken op de "enter"-toets een bepaald resultaat op.

Mocht Windows nog een keer naar een stuurprogrammabestand vragen, verwijs dan a.u.b. naar de bovengenoemde map van de Aureon 5.1 Fun CD-ROM.

Na succesvolle stuurprogramma-installatie dient vervolgens via de Autostarter het ControlPanel te worden geïnstalleerd en aansluitend de overige softwarebundel.

Start daarvoor <CD>:\autorun.exe.

Volg de instructies van het desbetreffende installatieprogramma, in principe kan er niets mis gaan. De desbetreffende software kan net zo eenvoudig weer uit uw systeem verdwijnen. Ga hiervoor naar Deze Computer, kies daar "Software" en zoek het programma dat u wilt wissen. Selecteer deze de een na de ander en klik telkens op "Toevoegen/verwijderen...".

#### Stuurprogramma geïnstalleerd – zo ziet het eruit.

Na de succesvolle installatie van het stuurprogramma dient u zicht te overtuigen dat uw Windows 2000 systeem correct functioneert. Het Configuratiescherm verschaft u een overzicht van de geïnstalleerde en herkende hardwarecomponenten in uw PC. U vindt de Apparaatbeheer in de Systeembesturing onder "Systeem" > "Hardware". Klik dan op de optie "Apparaatbeheer".

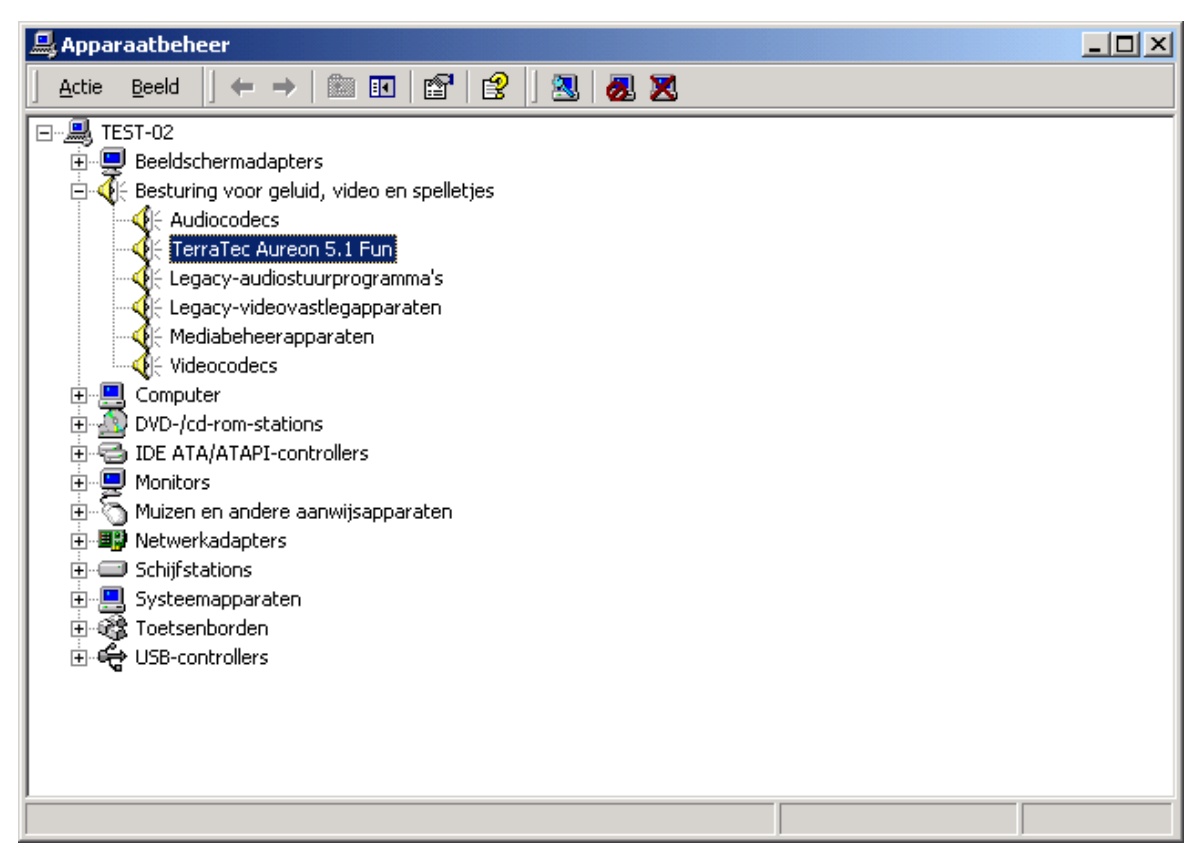

Zo dient het venster eruit te zien, indien alles correct is geïnstalleerd. Op het scherm is de inhoud van "Besturing voor geluid, video en spelletjes" zichtbaar. Dat kunt u ook doen, door op het kleine "+"-symbool aan de linkerzijde te klikken.

### Installatie onder Windows XP.

Nadat de PC opnieuw is opgestart, u zich als Administrator heeft aangemeld en de nieuwe hardware ook door de Hardwareassistent van Windows XP is gevonden, ziet u het volgende venster.

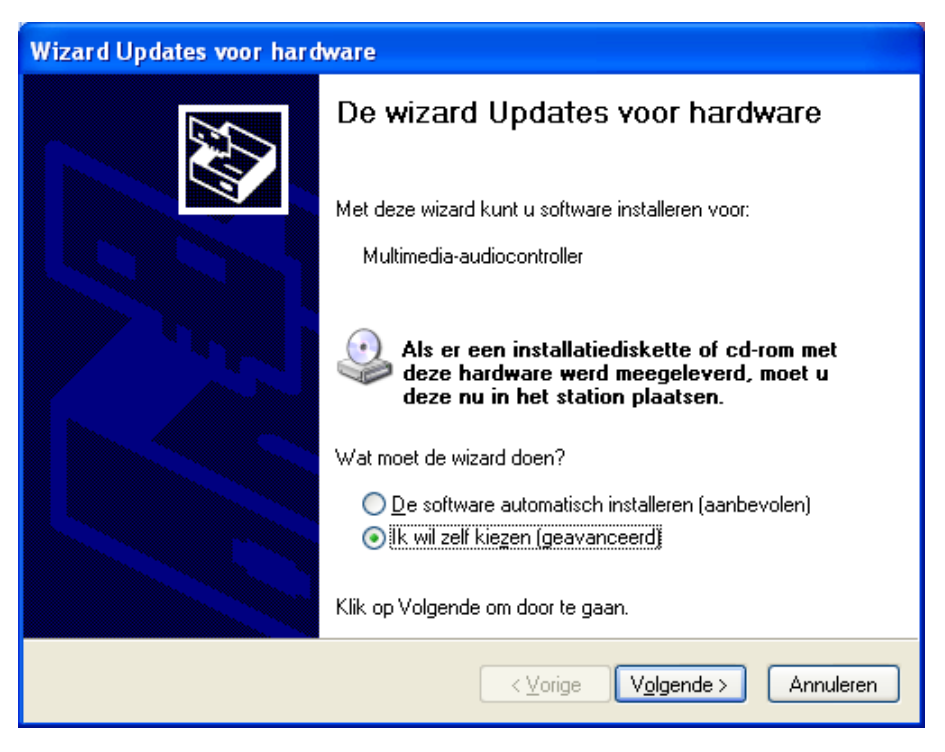

Selecteer "Een speciale locatie opgeven (geavanceerd)" en klik op "Volgende".

| Wizard Updates voor hardware                                                                                                    |
|----------------------------------------------------------------------------------------------------|
| Kies uw zoek- en installatie-opties.                                                                                                    |
| <ul> <li>Op de onderstaande locaties naar het beste stuurprogramma zoeken<br/>Met de onderstaande selectievakjes kunt u de zoekopdracht uitbreiden of beperken.<br/>Alleen het beste stuurprogramma wordt geïnstalleerd.</li> <li>Op verwisselbare media zoeken (b.v. op een diskette of cd-rom)</li> <li>Ook op deze locatie zoeken:</li> <li><cd>:\Drivers\WDM</cd></li> <li>Bladeren</li> <li>Niet zoeken. Ik bepaal zelf welk stuurprogramma ik wil installeren.</li> </ul> |
| Kies deze optie als u het stuurprogramma zelf in een lijst wilt selecteren. Als u het<br>stuurprogramma zelf kiest, is echter niet zeker of die software de beste keuze voor de<br>hardware is.<br>< <u>Vorige</u> Volgende > Annuleren                                                                                                    |

Selecteer "Ook op deze locatie zoeken" en geef het pad "<CD>:\Drivers\WDM" aan. Klik nu op "Volgende".

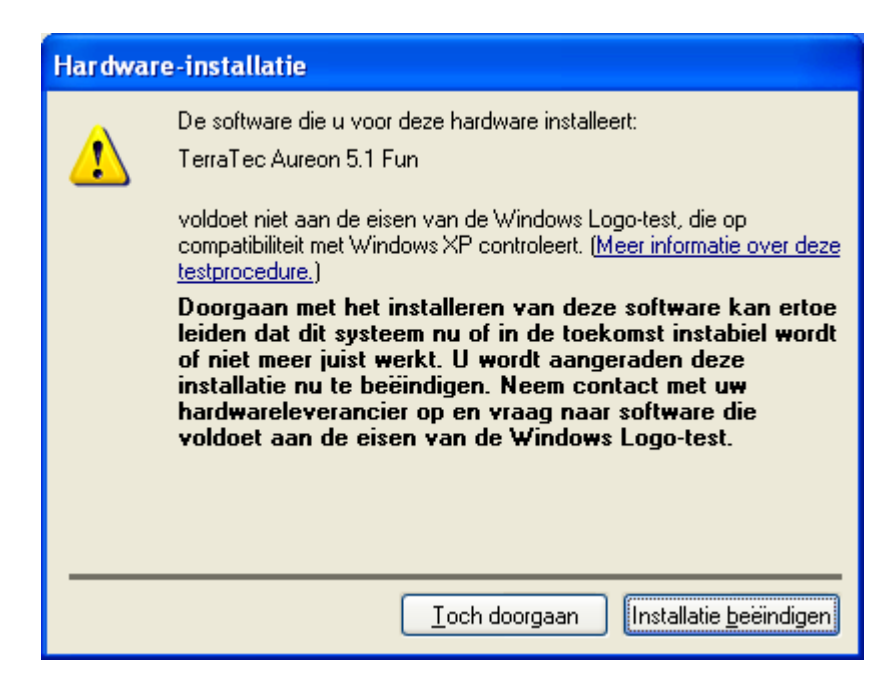

Geen paniek, ...alles komt op zijn pootjes terecht:

deze melding verschijnt bij alle hard- en softwarecomponenten die niet door Microsoft zijn gecertificeerd. Aan de kwaliteit van de componenten verandert er daardoor echter helemaal niets. In veel gevallen kan dat daarentegen tot prestatieverlies leiden als de Microsoft criteria 100% in acht zouden worden genomen. Bovendien moet iedere stuurprogramma-update opnieuw gecertificeerd worden en kan derhalve niet direct na voltooiing via het Internet worden beschikbaar gesteld.

Wij raden u derhalve aan de installatie op deze plek niet af te breken aangezien wij onze producten onderwerpen aan een intensief testprogramma en alle functies op alle ondersteunde besturingssystemen hebben getest. Vandaar dat u de installatie gerust verder kunt uitvoeren.

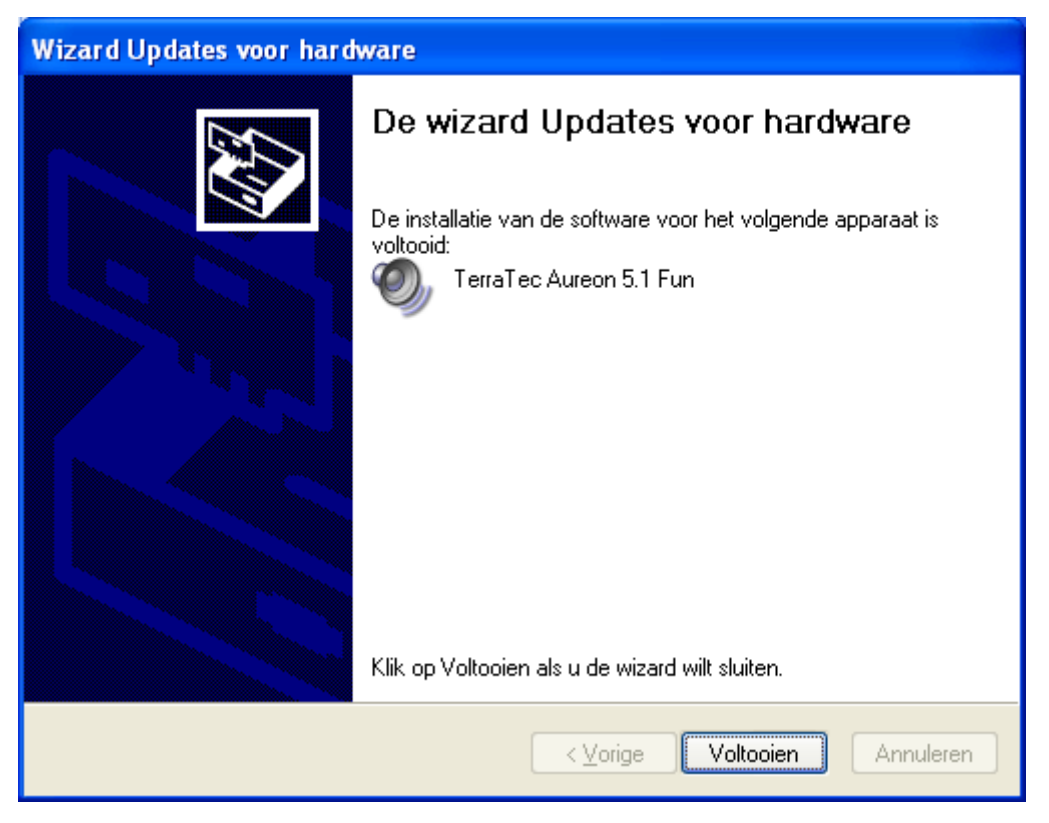

Klik op "Voltooien".

Het kan zijn dat in het verloop van de installatie opnieuw een dergelijke dialoog verschijnt, blijf rustig en handel bedachtzaam en weloverwogen door op "JA" te klikken.

Windows voert nu de installatie van het stuurprogramma voor u uit en geeft d.m.v. een aantal vensters meldingen met betrekking tot de voortgang van het proces. Meer gebeurt er hier niet. Heeft u het gevoel dat u iets moet doen en u weet niet zeker hoe of wat, dan krijgt u doorgaans door op de Enter-toets te drukken een succesvol resultaat.

Mocht Windows nog een keer naar een stuurprogrammabestand vragen, verwijs dan a.u.b. naar de bovengenoemde map van de Aureon 5.1 Fun CD-ROM.

Na succesvolle stuurprogramma-installatie dient vervolgens via de Autostarter het ControlPanel te worden geïnstalleerd en aansluitend de overige softwarebundel.

Start daarvoor <CD>:\autorun.exe.

Volg de instructies van het desbetreffende installatieprogramma, in principe kan er niets mis gaan. De desbetreffende software kan net zo eenvoudig weer uit uw systeem verdwijnen. Ga hiervoor naar Deze Computer, kies daar "Software" en zoek het programma dat u wilt wissen. Selecteer deze de een na de ander en klik telkens op "Toevoegen/verwijderen...".

#### Stuurprogramma geïnstalleerd – zo ziet het eruit.

Na de succesvolle installatie van het stuurprogramma dient u zich ervan te overtuigen dat uw Windows XP-systeem correct functioneert. Het Configuratiescherm verschaft u een overzicht van de geïnstalleerde en herkende hardwarecomponenten in uw PC. U vindt de Apparaatbeheer in de Systeembesturing onder "Systeem" > "Hardware". Klik dan op de optie "Apparaatbeheer".

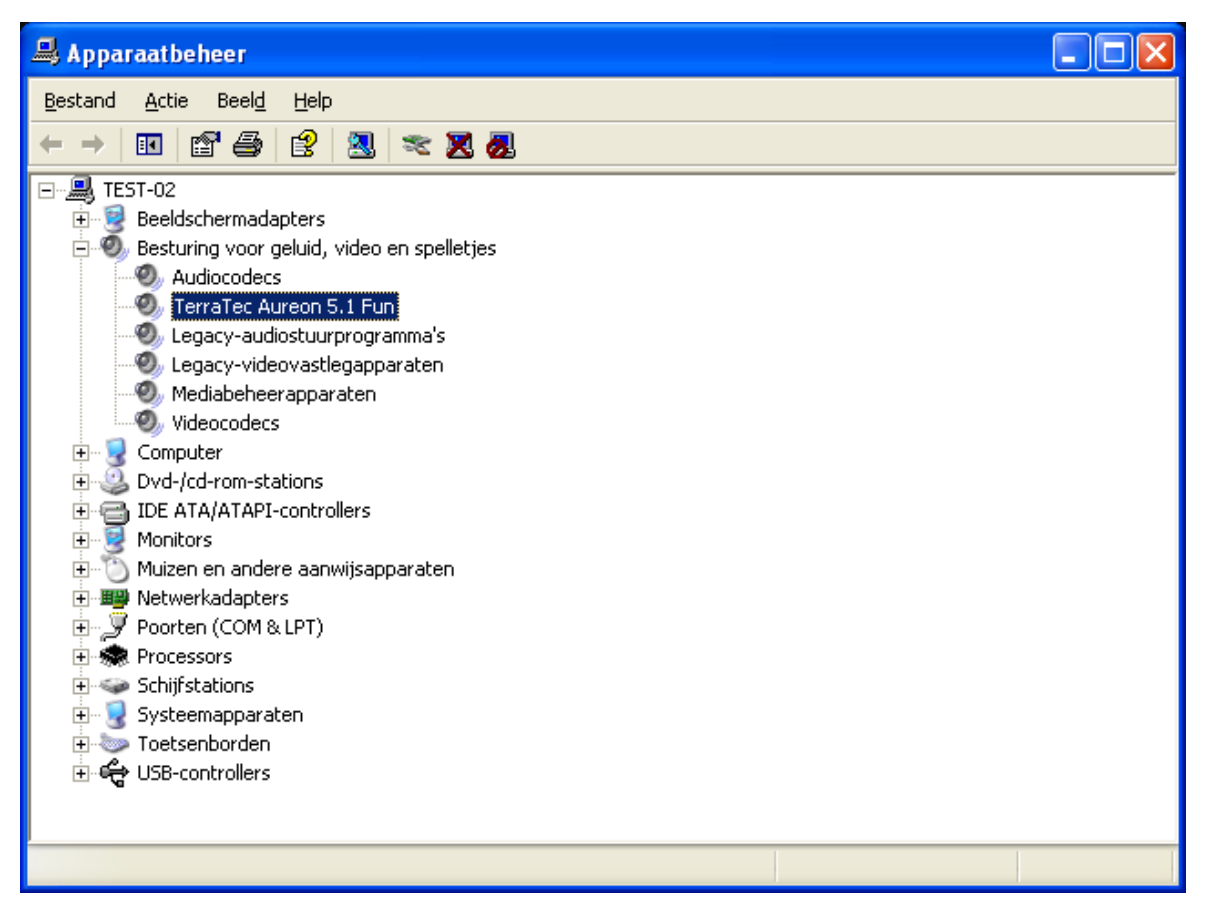

Zo dient het venster eruit te zien, indien alles correct is geïnstalleerd. Op het scherm is de inhoud van "Besturing voor geluid, video en spelletjes" zichtbaar. Dat kunt u ook doen, door op het kleine "+"-symbool aan de linkerzijde te klikken.

# Het Aureon 5.1 Fun bedieningspaneel

Om de volledige functionaliteit van de Aureon 5.1 Fun te kunnen gebruiken, is het absoluut noodzakelijk het bedieningspaneel te installeren. Start hiervoor de **AUTORUN.EXE** in de rootdirectory van de Aureon 5.1 Fun-CD en selecteer het menupunt "Configuratiescherm".

## Master

Hier stelt u het volume van de afzonderlijke luidsprekers in. Slijtageverschijnselen door frequent gebruik zouden de met "Voor" gemarkeerde regelaars kunnen krijgen - hiermee bepaalt u het volume van de beide front-luidsprekers.

De masterregelaar stuurt de som van alle uitgangen aan en het geluid kan bovendien met een druk op de MUTE- toets gedempt worden.

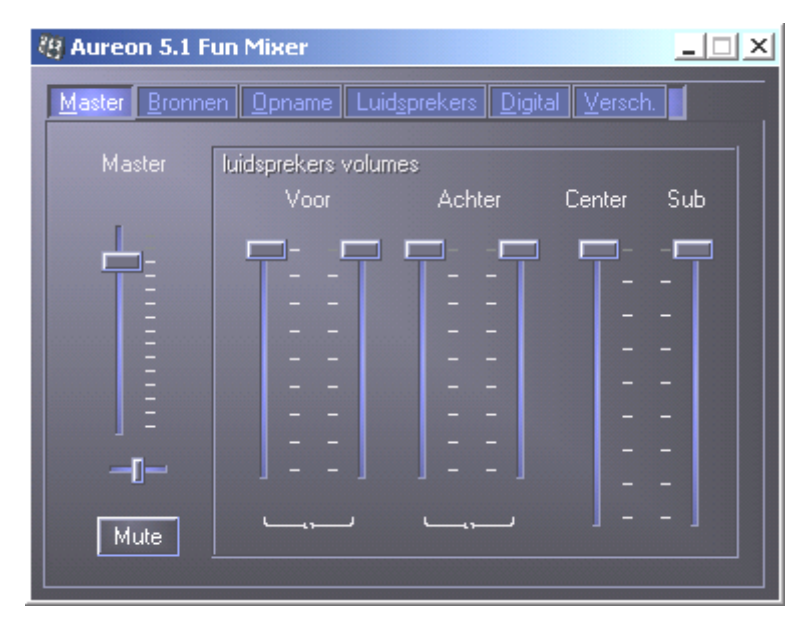

# Bronnen

Hier stelt u het volume van de afzonderlijke signaalbronnen in.

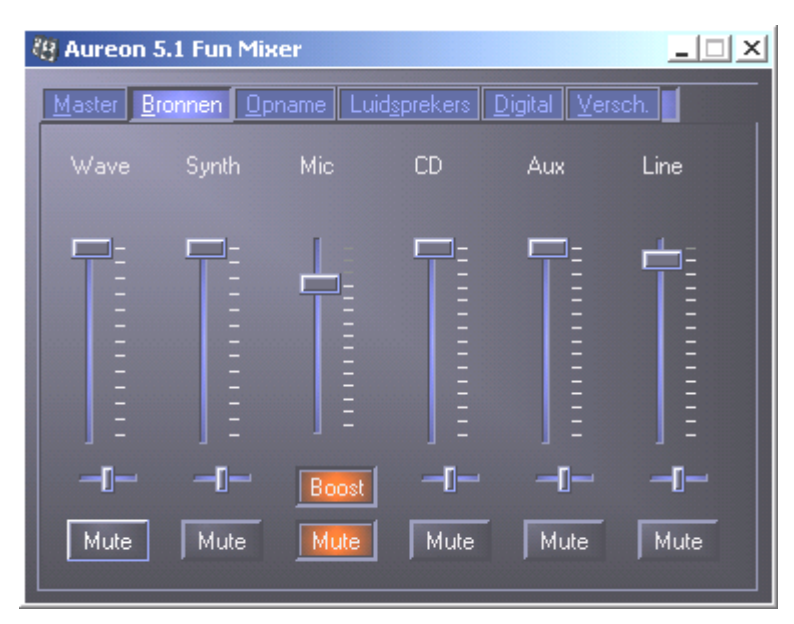

Alle signaalbronnen kunnen met een druk op de MUTE- toets gedempt worden. Deze worden echter toch mee opgenomen, wanneer u de bron expliciet geselecteerd heeft.

De positie in het stereobeeld stuurt u via de onder de volumeregelaars zittende panoramaregelaars.

#### Knop Boost

Deze knop heeft betrekking op de microfooningang en kan bij activering het ingangssignaal met max. 20 dB versterken.

# Opname

In het opnamevenster bepaalt u de signaalbronnen en het volume ervan, die opgenomen moeten worden. De knop "Mix" maakt het mogelijk, alle aanliggende bronnen tegelijkertijd op te nemen.

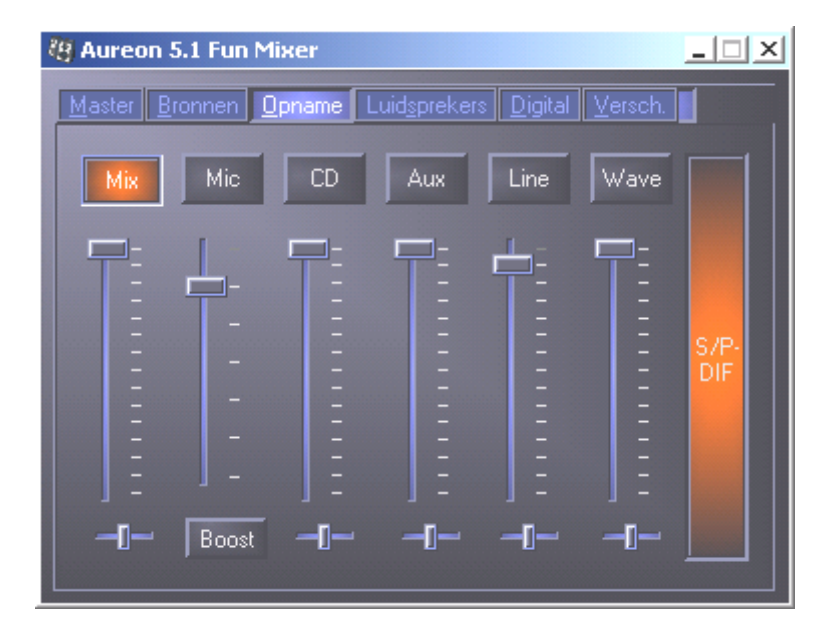

S/P-DIF is een digitaal signaal das geen regeling van het volume mogelijk maakt.

# Luidsprekers

Onder dit punt kunt u de volgende instellingen vastleggen:

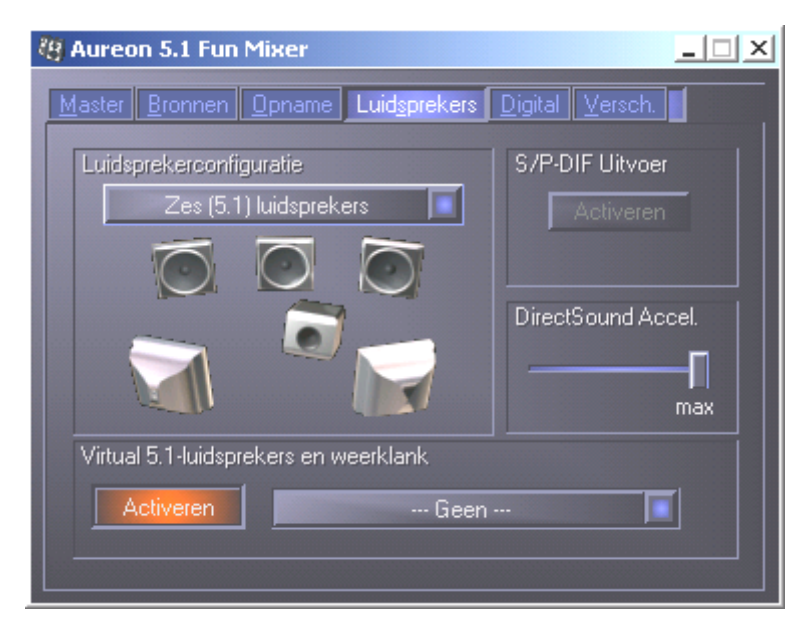

#### Luidsprekerconfiguratie

Hier bepaalt u, welke luidsprekerconfiguratie u wilt gebruiken.

Om de correcte bedrading en functie van de luidsprekers te controleren, kan hier elke luidspreker afzonderlijk geactiveerd worden. Wanneer hier een luidspreker met een klik geactiveerd wordt, is een ruisen te horen.

#### S/P-DIF Uitvoer

Deze knop activeert / deactiveert de digitale audio-uitgang.

De digitale uitgang kan alleen in de modus "Stereo luidsprekers" resp. "Hoofdtelefoon" geactiveerd worden.

#### Direct Sound Accelerator (Direct Sound Accel.)

Hier kunt u de Direct Sound- hardwareversnelling instellen. Over het algemeen moet u er altijd op letten, dat deze instelling op Maximaal staat.

#### Virtueel 5.1-luidsprekers en weerklank

Activeer en selecteer hier uw Hall-effect (zaal-effect).

# Digital

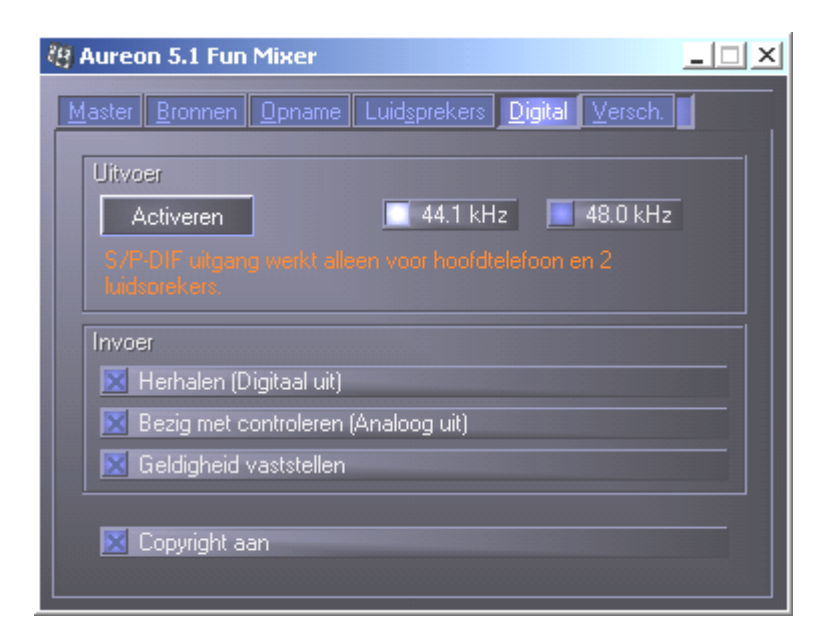

#### Uitvoer:

Met de knop "Activeren" kan de digitale uitgang geactiveerd resp. gedeactiveerd worden. De digitale uitgang kan alleen in de modus "Stereo luidsprekers" resp. "Hoofdtelefoon" geactiveerd worden.

Bovendien kunt u kiezen, met welke samplingfrequentie gewerkt wordt.

Invoer:

#### Herhalen

Deze knop bewerkstelligt het doorlussen van de digitale ingang naar de digitale uitgang.

#### Bezig met controleren

Hier wordt het signaal van de digitale uitgang naar de analoge uitgang doorgelust.

#### Geldigheid vaststellen

Wanneer het punt wordt geactiveerd, wordt gecontroleerd of een geldig S/PDIF-signaal aanligt.

#### Copyright aan

Wanneer dit punt geactiveerd is, wordt bij de digitale uitgang het uitgevoerde signaal voorzien van een Copy-bit. Dat betekent, dat wanneer u een opname maakt van een digitaal signaal bij geactiveerd punt Copyright-beveiliging, er geen verdere opname van dit signaal gemaakt kan worden.

# Versch.

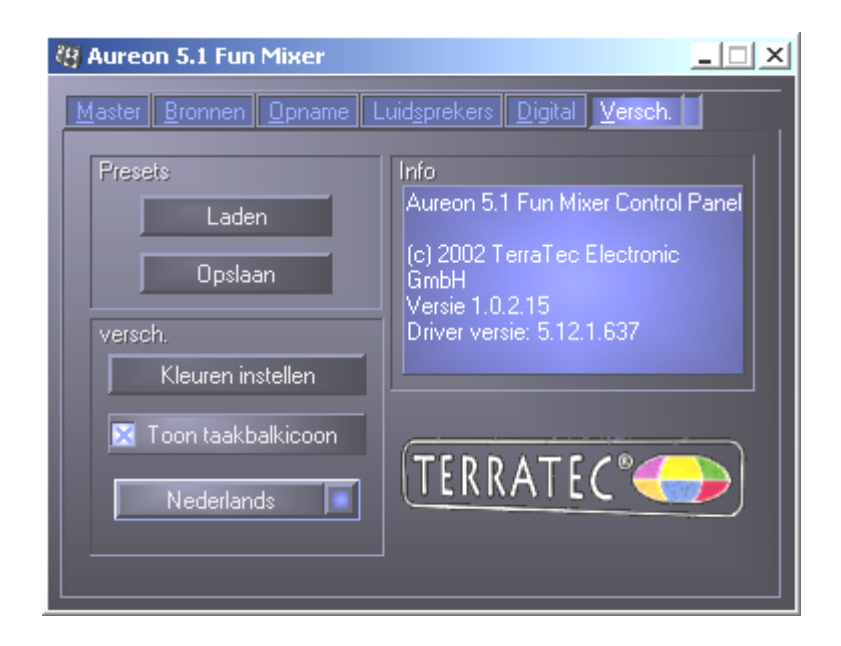

#### Presets

Hier kunt u de in het bedieningspaneel uitgevoerde instellingen als profielen opslaan en laden.

#### Versch.

#### Kleuren instellen

Hier heeft u de mogelijkheid, de kleuren van het bedieningspaneel naar uw wensen te wijzigen

#### Toon taakbalkpictogram

Indien geactiveerd, verschijnt het bedieningspaneel-pictogram van uw geluidskaart permanent in de taakbalk.

#### Taalkeuze

Verder kunt u met behulp van het dropdown-menu de displaytaal van het bedieningspaneel wijzigen.

#### Info

In dit venster kunt u zien, welke stuurprogramma- resp. bedieningspaneel-versie u op uw computer geïnstalleerd heeft.

# Bundelsoftware

De meegeleverde bundelsoftware kan eenvoudig m.b.v. de Autostartmogelijkheid worden geïnstalleerd. Start hiervoor de AUTORUN.EXE in de rootdirectory van de Aureon 5.1 Fun-CD en selecteer het menupunt "Software".

# Vaak gestelde vragen

De vaak gestelde vragen over de Aureon 5.1 Fun kunnen eveneens comfortabel via de Autostarter

getoond worden. Start hiervoor de **AUTORUN.EXE** in de rootdirectory van de Aureon 5.1 Fun-CD en selecteer het menupunt "FAQ".

# Support

Zie voor meer informatie over de TerraTec-Hotline, onze Mailbox- en Internetaanbiedingen het bijgesloten Service-blad.